## DISCOVERY GUIDE: SEARCHING THE LIBRARY CATALOGUE TE PUNA MĀTAURANGA - LIBRARY LEARNING CENTRE

## Search our Library Catalogue's print, e-Serials, e-Books, etc collection using DISCOVERY.

- 1. Go to the Library website (<u>https://library.nmit.ac.nz</u>) to find the DISCOVERY search box.
- 2. Search option one:
  - From the DISCOVERY search box, click in the radio box beside Catalogue only.
  - Put in your search terms in place of the 'Type your search' text prompt (e.g. Type in keyword search Treaty of Waitangi), then

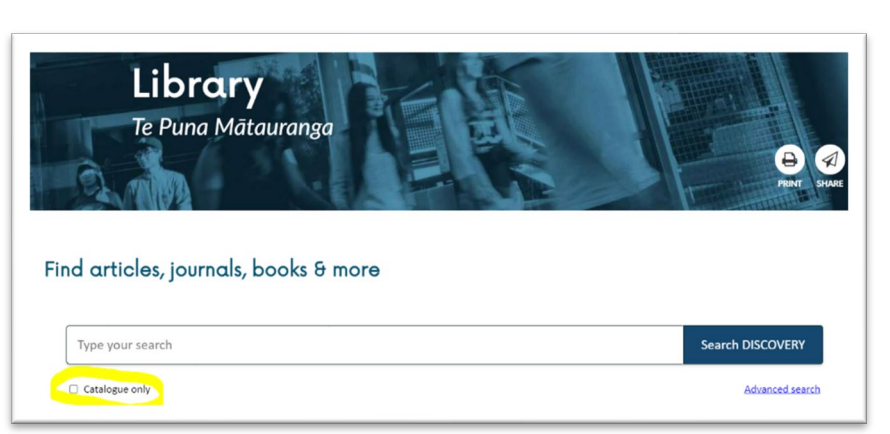

press the Enter key or click on **Search DISCOVERY**.

- You'll be taken to the DISCOVERY platform with Library Catalogue search results displayed.
- 3. Search option two:
  - From the DISCOVERY search box, click on Search DISCOVERY.
  - Once you are on the DISCOVERY platform, put in your search terms in place of the '*Type your search*' text prompt (e.g. type in keyword search *Treaty of Waitangi*) and press the Enter key or click on the magnifying glass.
  - Once your search results display, you will now see an **All filters** button under the search box.
  - Click on this button to bring up the full filters menu to the right.

| Î                                                     |                          |                                                                  |                             | <ul> <li>All filters</li> </ul>        | ×      |
|-------------------------------------------------------|--------------------------|------------------------------------------------------------------|-----------------------------|----------------------------------------|--------|
| nmit                                                  | treaty of waitangi       |                                                                  |                             | Active filters                         | 8      |
| DISCOVERY                                             | All filters (1)          | Online full text                                                 | All time 🗸 Source           | Online full text + Library Catalogue 🗙 |        |
| Av dashboard                                          |                          |                                                                  |                             | Library Catalogue only 🗙               |        |
| Overview                                              | Results: 76,836          |                                                                  |                             | Online full text                       |        |
| Projects                                              |                          |                                                                  |                             | ☑ Online full text + Library Catalogu  | e      |
| l Saved                                               |                          |                                                                  |                             | Peer reviewed                          |        |
| à Searches                                            | Treaty o                 | of Waitangi                                                      |                             | Library Catalogue only                 |        |
| Viewed                                                | About this p             | ublication $\rightarrow$                                         |                             | Date Range                             | >      |
| tesearch tools                                        | 🖬 We for                 | und 1 more match for "Treaty of Waitang                          | See all publication matches |                                        |        |
| A New search                                          |                          |                                                                  |                             | Content provider                       | >      |
| Publications                                          | Treaty of Wa             | uitangi [Book]                                                   |                             | Source Types                           | >      |
| Supplemental sources                                  | Subje<br>Virixia Publish | cts: New Zealand - History; Maori (N<br>ned in: 1987             | lew Zealand people) - Land  | Subject                                | >      |
| }uick Links                                           | Databa<br>By: Ora        | ise: NMIT   Te Pûkenga Library Catalogue<br>inge, Claudia, 1938- |                             | Publisher                              | >      |
| ibrary homepage                                       | Status:                  | Due date:                                                        | Location:                   | Clear All                              | Apply  |
| Ay Library account - Renew,<br>teserve, Library loans | On loan                  | May 30, 2024                                                     | Nelson / Main               | Clear All                              | -vida- |

- Select to tick the radio box beside Library Catalogue only and then click the Apply button.
- You'll be taken to the DISCOVERY platform with Library Catalogue search results displayed. (Please note that this filter also includes some results from our ProQuest eBooks collection.)

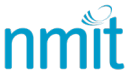

4. Sign into DISCOVERY platform by clicking on the link '*Welcome, Guest. Sign in with your NMIT* | *Te Pūkenga account for full access to resources'*, as below, and follow prompts to sign in.)

|                   | Welcome, Guest. Sign in with your NMIT account for full access to resources | _               |
|-------------------|-----------------------------------------------------------------------------|-----------------|
| nmit<br>DISCOVERY |                                                                             |                 |
| ly dashboard      | Find articles, journals, books & more                                       |                 |
| 0 Overview        |                                                                             |                 |
| 3 Saved           | treaty                                                                      | ⊗ Q             |
| b. Searches       | Online full text Online full text + Library Catalogue                       | Advanced search |
| ▷ Viewed          |                                                                             |                 |

- If a 'Do more with your research' page opens, read through the information. To create a MyEBSCO account so you can save and organize your search results, click 'Continue personalised' (or Skip for now to remain anonymous).
- 6. Your results will include physical books and journals and some online resources from our **Library Catalogue**, including selected **ProQuest eBooks**.
- 7. For print items, see under **Status** for an item's availability information, see **Location** for the campus and collection and under **Call number** the item's location on the shelves will display.

| The shaping of histor<br>Judith Binney. [Book<br>Summary: Contents: Māori<br>myths and new politics: some | ry : essays from the New Zeal<br>]<br>oral narratives, Pākehā written texts: two<br>contemporary uses of traditional histor | and journal of history / edited by<br>forms of telling history / Judith Binney - Old<br>/ Tipene O'Regan - Tangata whenua and | 1 |
|----------------------------------------------------------------------------------------------------|----------------------------------------------------------------------------------------------------|----------------------------------------------------------------------------------------------------|---|
| Subjects: NZ Hist<br>Published in: 2001<br>Database: NMIT   Te                                            | ory and Society; <u>New Zealand - History;</u><br>Pükenga Library Catalogue                                                 | Vlaori (New Zealand people) - History                                                                                         |   |
| Status:                                                                                                   | Location:                                                                                                    | Call number:                                                                                                    |   |
| Available                                                                                                 | Nelson / Main                                                                                                    | 993 BIN                                                                                                    |   |
| eBook<br>Story of a Treaty.                                                                               |                                                                                                    | Д                                                                                                    | I |
| Summary: The Treaty of Wait                                                                               | angi is a central document in New Zealar                                                                                    | d history. This lively account tells the story <b>of</b> the                                                                  |   |
| Treaty from its signing in 184                                                                            | 0 through the debates and struggles <b>of</b> t                                                                             | ne nineteenth century to the gathering political                                                                              |   |
| Subjects: Maori (New Zealan                                                                               | d people) Land tenure; New Zealand                                                                                          | History; Treaty of Waitangi (1840); Electronic                                                                                |   |
| books                                                                                                    |                                                                                                    |                                                                                                    |   |
| Published in: 2013<br>Database: ProQuest ebooks                                                           |                                                                                                    |                                                                                                    |   |
| By: Orange, Claudia                                                                                       |                                                                                                    |                                                                                                    |   |
| Access now View deta                                                                                      | ills                                                                                                    |                                                                                                    |   |

- 8. Click on the Access Now or Access Options button to:
  - view/download an eBook from the ProQuest website.
  - see the Library Catalogue record for more information.
  - Reserve or Request an item from our Library collection.

## TIP:

You can also search our Library Catalogue directly by clicking on the **My Library** tile on the Library website (<u>https://library.nmit.ac.nz</u>).

## Need more help?...see our other **DISCOVERY guides**.